# SAMSUNG

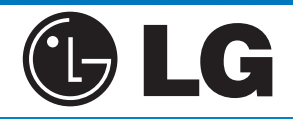

## Motorola

#### **Software Update** (9.0, 8.1, 8.0)

- Select Settings (Gear Icon 🙆)
- Select Software Update
- Select **Download Updates Manually** (Software 8.0) or **Download and Install** (Software9.0)
  - The Software will download automatically
- Select Install Now

#### Backup to Google Drive (9.0, 8.0)

- Select Settings (Gear Icon 🧿)
- Type in "Backup" in the search bar
- Select Backup and Restore
- Select Backup and Restore again (9.0 only)
- Make sure Back up My Data is toggled on
- Select Google Account
- Select **Account** and make sure your Gmail account is selected
- Select Back Up Now (9.0 only)
- The device will backup automatically overnight, while the device is charging and is on wi-fi

#### Verify Photo's are Backed Up

- 1. On your Android phone or tablet, open the Google Photos app 💠.
- 2. Sign in to your Google Account.
- 3. Tap Photos 🔼

\*\*\*\*\*

4. At the top, you'll see if your photos are backed up, or if it's still waiting to back up.

### Software Update (8.0, 7.0)

- Select Settings (Gear Icon 🙆)
- Select **Update Center** (May be Located in **About** phone on older software versions (7.0)
- Software Update
- Select Check Now for Update
- Select Install Now

#### Backup to Google Drive (8.0, 7.0)

- Select Settings (Gear Icon 🧿)
- Type in "**Backup**" in the search bar
- Select Backup & Restore or Backup & Reset
- Select Backup & Restore (7.0 only)
- Select Backup
- Select Settings (three dots in the top right corner)
- Choose Auto-Backup
- Toggle ON Auto-backup
- Under "Back Up To" select the Gmail
- Under "Schedule" change to Everyday

#### Verify Photo's are Backed Up

- 1. On your Android phone or tablet, open the Google Photos app 💠.
- 2. Sign in to your Google Account.
- 3. Tap Photos 🔼
- 4. At the top, you'll see if your photos are backed up, or if it's still waiting to back up.

#### Software Update (7.1, 8.0)

- Select Settings (Gear Icon 🧿)
- Select System (8.0)
- Select System Updates
- Select Check for System Update (7.1 only)
- Select **Download** (If applicable)

#### Backup to Google Drive (8.0, 7.0)

- Select Settings (Gear Icon 🙆)
- Type in "Backup" in the search bar
- Select Backup and Reset (7.0) or Backup (8.0)
- Make sure **Back up My Data**(7.0) **/Back up to Google Drive** (8.0) is toggled on
  - Select Account and make sure your Gmail account is selected (8.0)
- Select **Back Up Now** (8.0)or the device will backup automatically overnight, while the device is charging and is on wifi (8.0, 7.0)

#### Verify Photo's are Backed Up

- 1. On your Android phone or tablet, open the Google Photos app 🔶.
- 2. Sign in to your Google Account.
- 3. Tap Photos 🔼
- 4. At the top, you'll see if your photos are backed up, or if it's still waiting to back up.

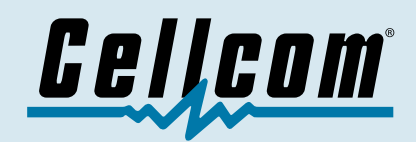